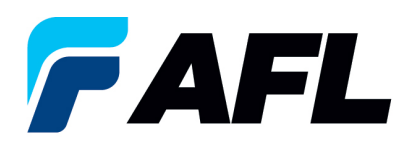

## How to Download a PDF of a PO Number

1. Log into the AFL iSupplier Portal.

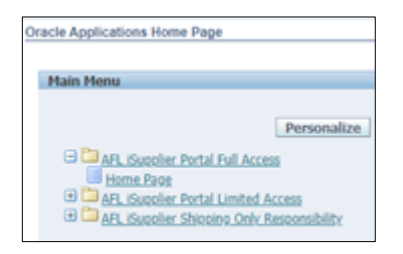

## 2. Go to Worklist.

| Worklist | and the second second second second second second second second second second second second second second second |             |
|----------|----------------------------------------------------------------------------------------------------|-------------|
| -        |                                                                                                    |             |
|          |                                                                                                    | Full List ( |
|          | Previous     1.2                                                                                                 | 5 V Next    |
| From     | Type Subject                                                                                                    | Sent *      |
|          | PO Approval AFL TELE MFG - Standard Purchase Order 681276.0 requires your acceptance                             | 14-Nov-202  |
|          | PO Approval AFL TELE MFG - Standard Purchase Order 681273.0 requires your acceptance                             | 14-Nov-202  |
|          | PO Approval AFL TELE MFG - Standard Purchase Order 681272.0 requires your acceptance                             | 14-Nov-202  |
|          | PO Approval AFL TELE MFG - Standard Purchase Order 681271.0 requires your acceptance                             | 14-Nov-202  |
|          | PO Approval AFL TELE MEG - Standard Purchase Order 681270.0 requires your acceptance                             | 14-Nov-202  |
|          | PO Approval AFL TELE MFG - Standard Purchase Order 681269.0 requires your acceptance                             | 14-Nov-202  |
|          | PO Approval AFL TELE MFG - Standard Purchase Order 681264.0 requires your acceptance                             | 10-Nov-202  |
|          | PO Approval AFL TELE MFG - Standard Purchase Order 681266.1 requires your acceptance                             | 10-Nov-202  |
|          | PO Approval AFL TELE MFG - Standard Purchase Order 681266.0 requires your acceptance                             | 10-Nov-202  |
|          | PO Approval AFL TELE MEG - Standard Purchase Order 681265.0 requires your acceptance                             | 10-Nov-202  |
|          | PO Approval AFL TELE MEG - Standard Purchase Order 681261.0 requires your acceptance                             | 10-Nov-202  |
|          | PO Approval AFL TELE MEG - Standard Purchase Order 681256.0 requires your acceptance                             | 09-Nov-202  |
|          | PO Approval Fujikura America Inc Standard Purchase Order 427492.0 requires your acceptance                       | 08-Nov-202  |
|          | PO Approval AFL Australia Pty. Ltd-AUS - Standard Purchase Order 403606.0 requires your acceptance               | 08-Nov-202  |
|          | PO Approval AFL TELE MEG - Standard Purchase Order 681254.0 requires your acceptance                             | 08-Nov-202  |
|          | PO Approval AFL TELE MEG - Standard Purchase Order 681252.0 requires your acceptance                             | 07-Nov-202  |
|          | PO Approval AFL TELE MFG - Standard Purchase Order 681251.0 requires your acceptance                             | 07-Nov-202  |
|          | PO Approval AFL TELE MEG - Standard Purchase Order 681250.0 requires your acceptance                             | 07-Nov-202  |
|          | PO Approval AFL TELE MEG - Standard Purchase Order 681248.1 requires your acceptance                             | 07-Nov-202  |
|          | PO Approval AFL TELE MFG - Standard Purchase Order 681249.0 requires your acceptance                             | 07-Nov-202  |
|          | PO Approval AFL TELE MFG - Blanket Release 681247-1.1 requires your acceptance                                   | 05-Nov-202  |
|          | PO Approval AFL TELE MEG - Standard Purchase Order 681246.0 requires your acceptance                             | 05-Nov-202  |
|          | PO Approval AFL TELE MEG - Standard Purchase Order 681238.1 requires your acceptance                             | 01-Nov-202  |
|          | PO Approval AFL TELE MFG - Standard Purchase Order 681238.0 requires your acceptance                             | 01-Nov-202  |

- 3. Search or open the PO number for the PO PDF document that needs to be reviewed.
- 4. Click on PO number notification in the Subject column to view the PDF.

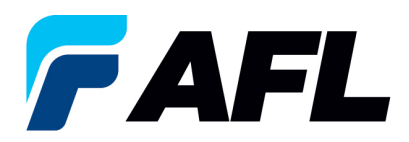

5. Click on the **PDF Document** link in the References section to save to your local drive for that PO number.

| Oracle Applications Home Page >                                                                                                    |  |  |
|----------------------------------------------------------------------------------------------------|--|--|
| AFL TELE MFG - Standard Purchase Order 681256,0 requires your acceptance                                                                                                    |  |  |
| From<br>To<br>Sent <b>09-Nov-2023 12:40:11</b><br>ID <b>6245524</b><br>Please log to AFL iSupplier Portal to review and acknowledge this PO.<br>Note that you will have to acknowledge each PO Shipment Line. |  |  |
| References                                                                                                    |  |  |
| DF Document                                                                                                    |  |  |
| Return to Worklist Display next notification after my response                                                                                                    |  |  |

- 6. Click on **Return to Worklist** link to view next PDF.
- 7. Repeat the same process of steps 2 and 3 to get PDFs for multiple number of POs.